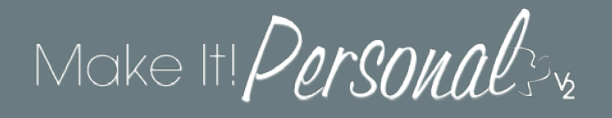

# Setting Default Applications (PDFs)

Make It Personal ultimately produces a PDF document of your stationery design which can then be printed. It is highly recommended to set Adobe Acrobat Reader as the preferred viewer application for PDF files, as it provides the full range of options needed to produce quality output.

Adobe Reader (free) can be downloaded here.

### Windows 7/10

#### System Default + Internet Explorer & Edge

Right-click on the icon of any PDF document on your desktop. From the context menu, click (1) *Open with*, and then (2) *Choose another app*. When prompted: *"How do you want to open this file?"* – Click on Adobe Acrobat Reader to select it, and then check the box: Always use this app to open .pdf files. Click *OK* to finish.

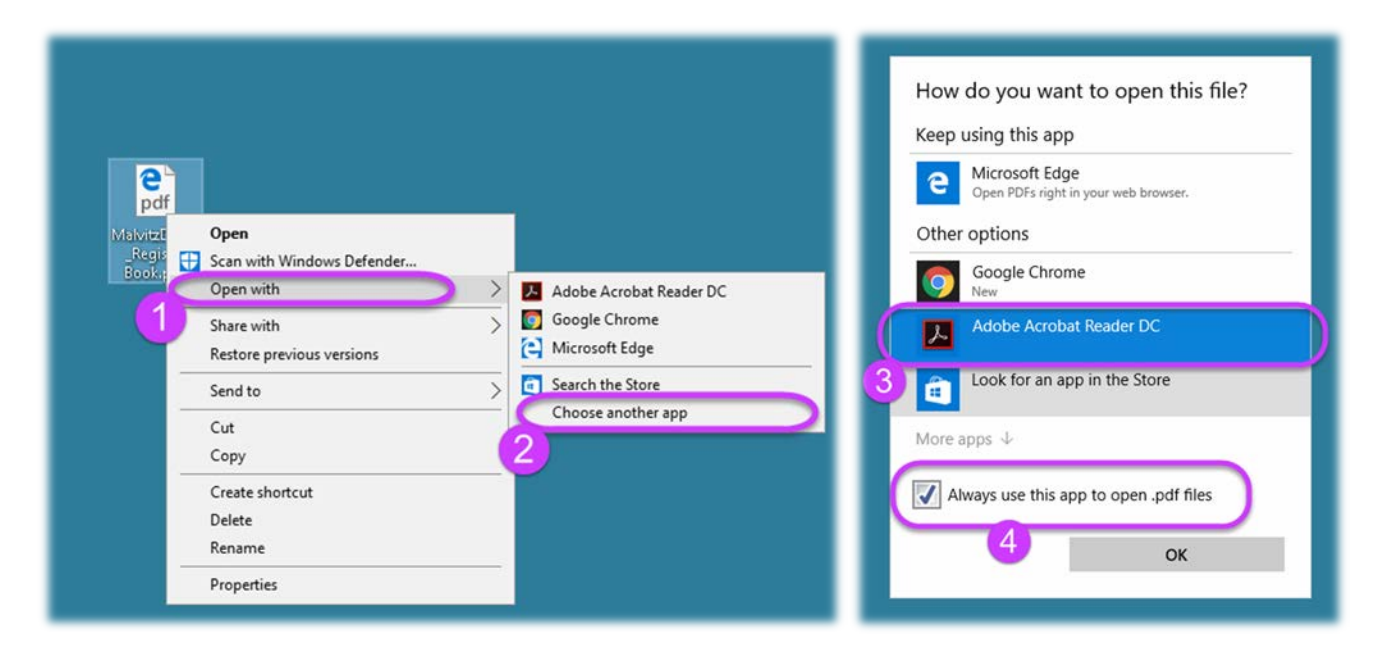

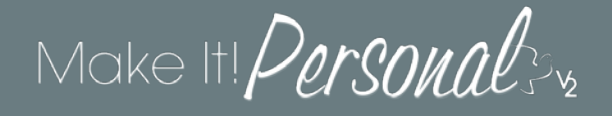

#### Firefox

Start by clicking the *Menu* button (1), and then choose *Options* (2).

| Jake It Dorcounts.     |                                                | - X, Cut        | 100%                  | Paste +   |
|------------------------|------------------------------------------------|-----------------|-----------------------|-----------|
| FAST TRACK >>> 1. Sele | ct Case 2. Select Product > 3. Réview Design > | 4.1             | New Private<br>Window | Save Page |
| enter New Case         | First Name                                     | 2<br>P<br>Find  | <b>O</b> ptions       | Add-ces   |
| FILL FROM A PAST CASE  | Last Name                                      | Developer       | Synced Tabs           |           |
|                        | Date Born Date Died                            | C Sign in to Sy | nc                    |           |
|                        | MMDD/YYYY 🖬 MMDD/YYYY 🛍                        | Customize       |                       | 0 (       |
|                        | Save Case and Select a Product                 |                 |                       |           |

Choose **Applications** (3) on the left hand side, and then find the entry for **Portable Document Format (PDF)** in the list. Using the drop-down, change its *Action* to "**Use Adobe Acrobat Reader DC (default)**" (4). There is no "save" or "apply" button, you can just close the Options tab when finished.

| O limiter shouter                                            | enforcement in the second second second second second second second second second second second second second s | C Q Sector                            | 00400 |
|--------------------------------------------------------------|----------------------------------------------------------------------------------------------------|---------------------------------------|-------|
|                                                              | references#applications                                                                                         | C A search                            |       |
| <ul> <li>General</li> <li>Search</li> <li>Content</li> </ul> | Applications                                                                                                    | <b>3</b>                              |       |
| Applications                                                 | Content Tune                                                                                                    | Action                                |       |
| 🗢 Privacy                                                    | irc                                                                                                    | Always ask                            |       |
| Security                                                     | ircs                                                                                                    | P Always ask                          |       |
| Sync                                                         | 🛀 mailto                                                                                                    | Use Pick an app (default)             |       |
| A Advanced                                                   | Podcast                                                                                                    | © Preview in Firefox                  |       |
| S Hutaned                                                    | T Portable Document Format (PDF)                                                                                | Use Adobe Acrobat Reader DC (default) |       |
|                                                              | Video Podcast                                                                                                   | Preview in Firefox                    |       |
|                                                              | 🔯 Web Feed                                                                                                    | 🖓 Preview in Firefox                  |       |
|                                                              | 🛀 webcal                                                                                                    | (E) Always ask                        |       |
|                                                              |                                                                                                    |                                       |       |
|                                                              |                                                                                                    |                                       |       |
|                                                              |                                                                                                    |                                       |       |
|                                                              |                                                                                                    |                                       |       |
|                                                              |                                                                                                    |                                       |       |
|                                                              |                                                                                                    |                                       |       |
|                                                              |                                                                                                    |                                       |       |
|                                                              |                                                                                                    |                                       |       |
|                                                              |                                                                                                    |                                       |       |

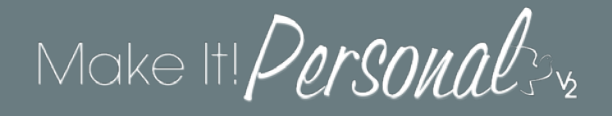

#### **Google Chrome**

For Chrome start by setting your system's default app by following the steps described in the first section of this document, "*System Default + Internet Explorer & Edge*". Then, in Chrome click the **Menu** icon (1), and then click **Settings** (2).

| I MP ×                                                                              |                                                                                                    |                                                        |
|-------------------------------------------------------------------------------------|----------------------------------------------------------------------------------------------------|--------------------------------------------------------|
| ← → C ① ■ Secure   https://mipv2.messengerstationery.com/#/selectcase/newcase       |                                                                                                    | Q # 0                                                  |
| 👯 Apps 🔓 Google 🗮 Cisco Finesse 🗅 MIP 📙 MIPv2 🗅 SAGE 🕒 MIP Stage 🍃 CMS 🗋 MSB 🚼 Azur | e Portal 🚦 Azure Status 🚯 Aptera Portal 🕒 EGR 🗅 PayServ 🍖 EGR Support 20 🔣 Weather 🕢 Build a Resume   Coc 📙 Login | N. Chi+1                                               |
| Malia HI Dananual                                                                   | 0                                                                                                    | New window Ctrl+N<br>New incognito window Ctrl+Shift+N |
| Make III Personale Prz                                                              |                                                                                                    | History >                                              |
|                                                                                     |                                                                                                    | - Bookmarks +                                          |
|                                                                                     |                                                                                                    | Zoom - 110% + 23                                       |
| FAST IRACK                                                                          | 2. Select Product > 3. Review Design > 4. Make It                                                                 | Print Ctrl+P                                           |
|                                                                                     |                                                                                                    | Cast<br>Find                                           |
|                                                                                     |                                                                                                    | More tools                                             |
|                                                                                     | Elizabilitzaria                                                                                                   | Edit Cut Copy Paste                                    |
| S ENTER NEW CASE                                                                    |                                                                                                    | Settings                                               |
| - DR -                                                                              |                                                                                                    | Help                                                   |
|                                                                                     | Last Name                                                                                                    | bot Ctri+Shift+Q                                       |
| HILL FROM A PAST CASE                                                               |                                                                                                    |                                                        |
| - OR -                                                                              |                                                                                                    |                                                        |
| IMPORT FROM MANAGEMENT SOFTWARE                                                     | Date Born Date Died                                                                                               |                                                        |
|                                                                                     | MM/DD/YYYY 🖬 MM/DD/YYYY 🖬                                                                                         |                                                        |
|                                                                                     |                                                                                                    |                                                        |
|                                                                                     |                                                                                                    |                                                        |
|                                                                                     | Save Case and Select a Product                                                                                    |                                                        |
|                                                                                     |                                                                                                    |                                                        |
|                                                                                     |                                                                                                    |                                                        |
|                                                                                     |                                                                                                    |                                                        |
|                                                                                     |                                                                                                    |                                                        |
|                                                                                     |                                                                                                    |                                                        |
|                                                                                     |                                                                                                    |                                                        |
|                                                                                     |                                                                                                    |                                                        |
|                                                                                     |                                                                                                    |                                                        |
|                                                                                     |                                                                                                    | ghts Reserved                                          |
|                                                                                     |                                                                                                    | -                                                      |

A new tab displaying the settings will open, and then type "PDF" into the search bar along the top. Click on **Content Settings**.

| -> C û @ Chrome   chrome://settings/?search=  | De                                                                                                    | ☆ Q = ♣ *                           |
|-----------------------------------------------|----------------------------------------------------------------------------------------------------|-------------------------------------|
| Apps G Google 🗮 Cisco Finesse 🕒 MOP 📙 MOPv2 [ | SAGE 🕒 MIP Stage 🍃 CMS 🗋 MSB 🚼 Azure Portal 🚼 Azure Status 🚯 Aptera Portal 🕒 EGR 🕒 PayServ 🌾 EGR Support 2.0 🗮 Weather 🔒 Build a Resur | ne   Coo 🛛 📙 Login 💦 🗧 Other bookma |
| ≡ Settings                                    | Q. POFI                                                                                                    |                                     |
|                                               | 3 Privacy and security                                                                                                    |                                     |
|                                               | Google Chrome may use web services to improve your browsing experience. You may optionally disable these services Learn more           |                                     |
|                                               | Use a web service to help resolve navigation errors                                                                                    |                                     |
|                                               | Use a prediction service to help complete searches and URLs typed in the address bar                                                   |                                     |
|                                               | Use a prediction service to load pages more quickly                                                                                    |                                     |
|                                               | Automatically send some system information and page content to Google to help detect dangerous apps and sites                          |                                     |
|                                               | Protect you and your device from dangerous sites                                                                                       |                                     |
|                                               | Automatically send usage statistics and crash reports to Google                                                                        |                                     |
|                                               | Send a "Do Not Track" request with your browsing traffic                                                                               |                                     |
|                                               | Use a web service to help resolve spelling errors<br>Simatter spell-checking by sending what you type in the trowser to doogle         |                                     |
|                                               | Manage certificates Manage HTTPS/SBL certificates and settings                                                                         |                                     |
|                                               | Content settings     Control what information websites can use and what content they can show you.                                     |                                     |
|                                               | PDF<br>Clean history, cookies, cache, and more                                                                                         |                                     |
|                                               |                                                                                                    |                                     |
|                                               |                                                                                                    |                                     |
|                                               |                                                                                                    |                                     |
|                                               |                                                                                                    |                                     |
|                                               |                                                                                                    |                                     |

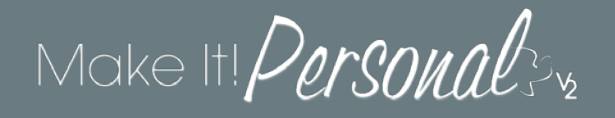

Next, scroll down to, and click on PDF Documents (5)...

| AD X O Settings X                                      |                                                                                                    |                                     | 12 100.000 |
|--------------------------------------------------------|----------------------------------------------------------------------------------------------------|-------------------------------------|------------|
| ← → C O & Chrome   chrome//settings/content/search=PDF |                                                                                                    | ☆ 0 E #                             | 1          |
| El settings                                            | O, PCF                                                                                             | Wexter L tud a leave ( Co. 1 - Copi | counteries |
|                                                        | Ask before accessing                                                                               |                                     |            |
|                                                        | Ask before sending                                                                                 |                                     |            |
|                                                        | C> JavaScrut<br>Alcoved                                                                            | ×                                   |            |
|                                                        | Auk feet                                                                                           |                                     |            |
|                                                        | E they all                                                                                         | *                                   |            |
|                                                        | Pepuan<br>Biocheal                                                                                 |                                     |            |
|                                                        | Background sync     Allow recently closed sites to finish sending and receiving data               | *                                   |            |
|                                                        | Automatic downloads     Ask when a site tries to download lifes automatically after the first file |                                     |            |
|                                                        | Unsanchoused plugin access<br>Ask when a site wants to use a plugin to access your computer        |                                     |            |
|                                                        | Handlers     Abow sites to ask to become default handlers for protocols                            | *                                   |            |
|                                                        | MDI devices<br>Ask when a site wants to use system exclusive metsages to access MDI devices        |                                     |            |
|                                                        | Q, Zeomitrueis                                                                                     |                                     |            |
|                                                        | ф IIIE decises                                                                                     | *                                   |            |
| 6                                                      | D FOF cocuments                                                                                    |                                     |            |
|                                                        | Ø Protected Content                                                                                |                                     |            |
|                                                        |                                                                                                    |                                     |            |
|                                                        |                                                                                                    |                                     | -          |

Enable the setting **Open PDFs using a different application** (6). You can now close the Settings tab.

| / MD X O Settings X                             |                                                                                                    |                                                    |
|-------------------------------------------------|----------------------------------------------------------------------------------------------------|----------------------------------------------------|
| ← → C O O Chrome   chrome//settings/content/s   | ed/Documenta/tearch=FDF                                                                                                  | ☆ 0 H 農 = i                                        |
| H Appl & Boogle III Claco Finesse 🕒 MP   - MPv2 | 🗅 SACE 🗋 MP Stage 🔅 CNS 🗋 Will 🚼 Acure Potal 🚼 Acure Status 🚯 Aptera Potal 🗋 Filt 🗋 Paylers 🍖 FGR Support 20 🔜 Weather 🖳 | luid a fleurre   Col   Login 💦 👘 👘 Coler bookmarks |
| ≡ Settings                                      | Q, HOF 📀                                                                                                    |                                                    |
|                                                 | ← PDF documents                                                                                                    |                                                    |
|                                                 |                                                                                                    |                                                    |
|                                                 | Open PDFs using a different application                                                                                  |                                                    |
|                                                 |                                                                                                    |                                                    |
|                                                 |                                                                                                    |                                                    |
|                                                 |                                                                                                    |                                                    |
|                                                 |                                                                                                    |                                                    |
|                                                 |                                                                                                    |                                                    |
|                                                 |                                                                                                    |                                                    |
|                                                 |                                                                                                    |                                                    |
|                                                 |                                                                                                    |                                                    |
|                                                 |                                                                                                    |                                                    |
|                                                 |                                                                                                    |                                                    |
|                                                 |                                                                                                    |                                                    |
|                                                 |                                                                                                    |                                                    |
|                                                 |                                                                                                    |                                                    |
|                                                 |                                                                                                    |                                                    |
|                                                 |                                                                                                    |                                                    |
|                                                 |                                                                                                    |                                                    |
|                                                 |                                                                                                    |                                                    |
|                                                 |                                                                                                    |                                                    |
|                                                 |                                                                                                    |                                                    |

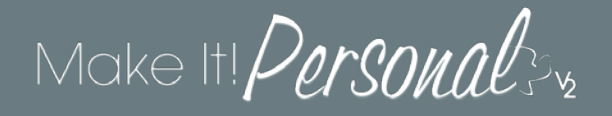

# Mac OSX

First you will need to set the *system* default viewer for PDFs, before adjusting your individual browser settings. Locate a PDF file on you system, in this example we have one on our desktop. Right click the file's icon and choose *Open With*, and then *Other...* 

|                                                                                                    | Pick bits                                                                                                    |
|----------------------------------------------------------------------------------------------------|----------------------------------------------------------------------------------------------------|
|                                                                                                    |                                                                                                    |
| Copy Start.pdf<br>Copy Start.pdf<br>Compose Start.pdf<br>David David                                                                                                    | Acute Acrobit Reader DC (persuit)<br>Coordyne Chronie United<br>J Boots<br>J Boots<br>Bots<br>Bots<br>Bateri<br>Bateri |
| Brow Water Copyonal<br>Taga<br>Brow Table Copyonal<br>Brow Table Copyonal<br>Brow Table Copyona |                                                                                                    |

In the *Choose Application* dialog, select **Adobe Acrobat Reader DC** (1), and then make sure to check the box **Always Open With** (2). Click **Open** when done. The document will open in Adobe Reader, and the settings are now in effect.

| 000          | Choo                  | ose Application                                 |             |
|--------------|-----------------------|-------------------------------------------------|-------------|
|              | Choose an application | to open the document "stark.pdf".               |             |
|              | Applications          | •                                               | Q Search    |
| Favorites    | Adobe Acrt Reader DC  | ▼ Preview:                                      |             |
| Applications | Automator             |                                                 |             |
| 🔜 Desktop    | Calculator            | 0                                               |             |
| Documents    | 📆 Calendar            |                                                 |             |
| Downloads    | Contacts              |                                                 |             |
| Shared       | Dashboard             |                                                 |             |
| All          | DVD Player            | Name Adobe Acrobat                              |             |
| Devices      | FaceTime              | Reader DC<br>Kind Application                   |             |
| Remote Disc  | Font Book             | Size 503 MB on disk<br>Created 3/17/15, 3:34 AM |             |
|              |                       | A 100 1 310/07 1 66 BU                          |             |
|              | Enable: Recomm        | mended Applications                             |             |
|              |                       | ways Open With                                  |             |
|              | This applicat         | ion can open "stark.pdf".                       |             |
|              |                       |                                                 | Cancel Open |

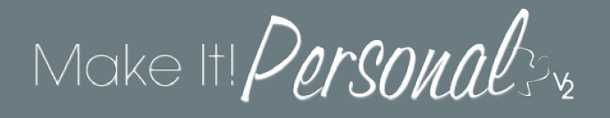

#### Safari

With Safari as the active window, click *Safari* in the top title bar, and then click *Preferences*.

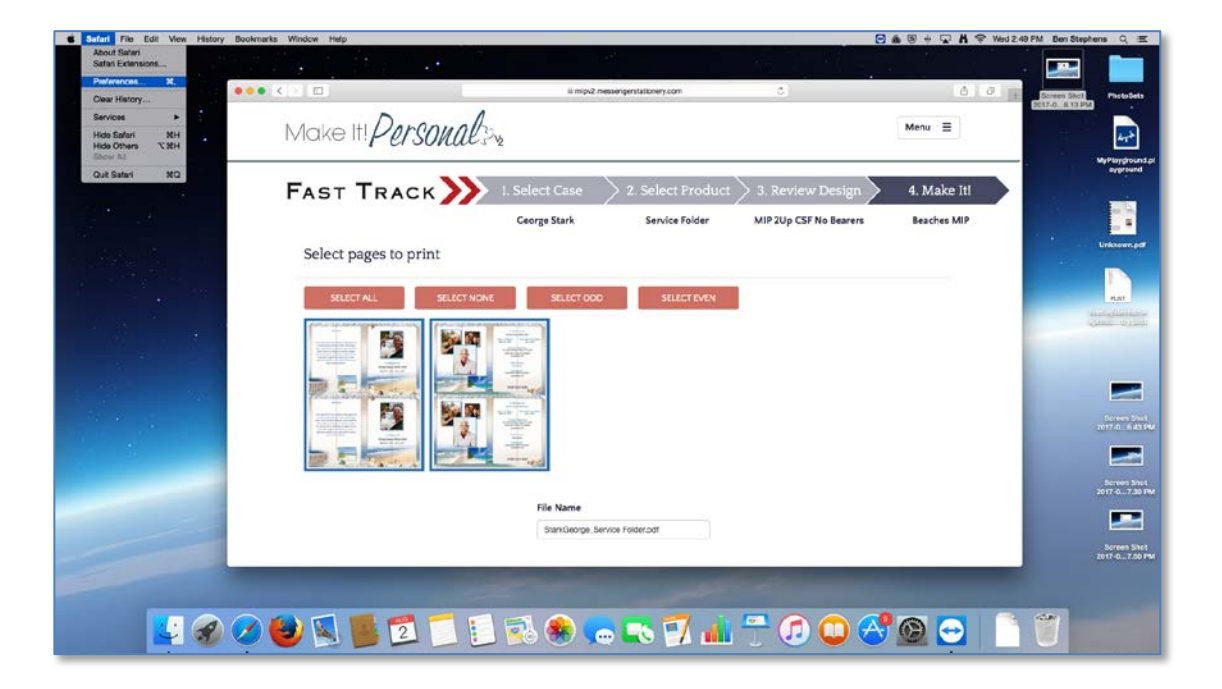

Click over to the **Security** tab (1). Make sure that **Block pop-up windows** is unchecked (2). Enable **Allow Plug-ins**, and then click *Plug-in Settings* (3).

| General Tabs AutoFill Passwords Search Security Privacy Notifications Extensions Advanced                                                      |   |
|----------------------------------------------------------------------------------------------------|---|
| Fraudulent sites: Varn when visiting a fraudulent website<br>The Safe Browsing Service is unavailable.<br>No updates have occurred in 37 days. |   |
| Web content: C Enable JavaScript                                                                                                    |   |
| Internet plug-ins: V Allow Plug-ins Plug-in Settings                                                                                           | ? |

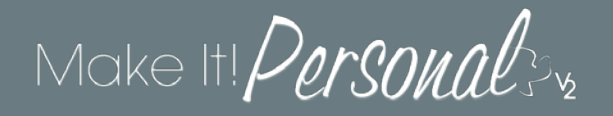

Verify that the Adobe Reader plug-in is enabled (1). Ensure that the entry for mipv2.messengerstationery.com is set to On (2). Click *Done* when finished.

Г

| Adobe Flash Player<br>Version 21.0.0.226 | Adobe Reader                                                                                    |                                    |         |
|------------------------------------------|-------------------------------------------------------------------------------------------------|------------------------------------|---------|
| Adobe Reader<br>Version 17.009.20058     | Allow websites to use this plug-in with the setti<br>Configured Websites                        | ings below:                        |         |
| Citrix Online Web De<br>Version 1.0.105  | 0                                                                                               | On                                 | A 🗘     |
| Silverlight<br>Version 5.1.50901.0       | mipv2.messengerstationery.com                                                                   | On<br>2                            | A 호     |
|                                          | ins.<br>Websites using this plug-in may be able to acce<br>and data.<br>When visiting other web | ess your personal do<br>bsites: On | cuments |
|                                          |                                                                                                 |                                    | Done    |

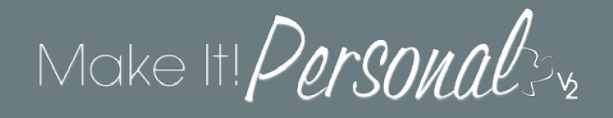

#### Firefox

Start by clicking the *Menu* button (1), and then choose *Preferences* (2).

| MIP × +     https://rijpv2.messengerstationery.com/W/selectcase/340780/ | selectproduct/870564/reviewdesign/1/                                                                                                    | /print                   | a 10 mm                |         | ~          | <b>~</b>                |                   |
|-------------------------------------------------------------------------|----------------------------------------------------------------------------------------------------|--------------------------|------------------------|---------|------------|-------------------------|-------------------|
|                                                                         |                                                                                                    |                          |                        | -       | х, си<br>— | Г <u>В</u> Сору<br>100% | Posto<br>+        |
| Fast Track 🂓 🗆                                                          | . Select Case                                                                                                    | 2. Select Product        | 3. Review Design       | 4. Mak  |            | 8                       |                   |
|                                                                         | George Stark                                                                                                    | Service Folder           | MIP 2Up CSF No Bearers | Beaches | Vew Window | New Private<br>Window   | Save Page         |
| Select pages to print                                                   |                                                                                                    |                          |                        |         | Print      | History                 | 4∰<br>Full Screen |
| SELECT ALL SELECT NONE                                                  | SELECT ODD                                                                                                    | SELECT EVEN              |                        |         | р<br>Find  | Ö<br>Preferences        | Add-ons           |
|                                                                         |                                                                                                    |                          |                        |         | 7          |                         |                   |
|                                                                         | and a filler a filler |                          | 0                      |         | Developer  | Synced Tabs             | _                 |
|                                                                         |                                                                                                    |                          | 2                      |         | Customize  |                         | 0 U               |
|                                                                         | Land B                                                                                                    |                          |                        |         |            |                         |                   |
|                                                                         |                                                                                                    |                          |                        |         |            |                         |                   |
|                                                                         | File Na                                                                                                    | me                       |                        |         |            |                         |                   |
|                                                                         | StarkG                                                                                                    | eorge_Service Folder.pdf |                        |         |            |                         |                   |
|                                                                         |                                                                                                    | Generate PDF             |                        |         |            |                         |                   |
|                                                                         |                                                                                                    |                          |                        |         |            |                         |                   |

Choose **Applications** (3) on the left hand side, and then find the entry for **Portable Document Format (PDF)** in the list. Using the drop-down, change its *Action* to **Use Adobe Acrobat Reader DC (default)** (4). There is no "save" or "apply" button, you can just close the Preferences tab when finished.

| Contraction of the first of the first of the | ferences#applications                 | c                                                   | Q, Search                                 | 众白 | 4 🕆 | Ø |
|----------------------------------------------------------------------------------------------------|---------------------------------------|-----------------------------------------------------|-------------------------------------------|----|-----|---|
|                                                                                                    |                                       |                                                     |                                           |    |     |   |
| General                                                                                                    | Applications                          |                                                     | (P)                                       |    |     |   |
| Conne                                                                                                    | Applications                          |                                                     | 0                                         |    |     |   |
| Search                                                                                                    |                                       |                                                     |                                           |    |     |   |
| Content                                                                                                    | Search                                |                                                     |                                           |    |     |   |
| Applications                                                                                                    | Content Type                          | Action                                              |                                           |    |     |   |
| Privacy                                                                                                    | Adobe Acrobat FDF document            | Use Adobe Acrobet NPAPI Plug-in, Version 17.009.20. |                                           |    |     |   |
| Security                                                                                                    | S Adobe Acrobat XML Data Package File | Use Adobe Acrobat NPAPI Plug-in, Version 17.009.20. |                                           |    |     |   |
| Sync                                                                                                    | 🛸 Adobe Form Client Data File         | Use Adobe Acrobat NPAPI Plug-in, Version 17.009.20. |                                           |    |     |   |
| dvanced                                                                                                    | ) ire                                 | ② Always ask                                        |                                           |    |     |   |
|                                                                                                    | 🗋 ircs                                | Always ask                                          |                                           |    |     |   |
|                                                                                                    | D mailto                              | A Use Mail (default)                                |                                           |    |     |   |
|                                                                                                    | S Podcast                             | Preview In Firefox                                  | 1. S. S. S. S. S. S. S. S. S. S. S. S. S. |    |     |   |
|                                                                                                    | Portable Document Format (PDF)        | A Use Adobe Acrobat Reader DC (default)             | •                                         |    |     |   |
|                                                                                                    | Video Podcast                         | Preview in Firefox                                  | - 4)                                      |    |     |   |

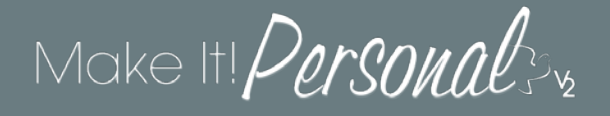

## Google Chrome

Click the *Menu* icon (1), and then click *Settings* (2).

| I Lope ×                                                                      |                                                                    | 0                        |
|-------------------------------------------------------------------------------|--------------------------------------------------------------------|--------------------------|
| ← → C a Secure https://mpv2 messargentationery.com/Account/Login/ReturnU4=%29 | 1                                                                  |                          |
| Make III Darcourat                                                            | New Tab<br>New Wolker<br>New Incognito Window                      | MN<br>OMN                |
|                                                                               | History<br>Downloads<br>Bockmarks                                  | LHO.                     |
| Login                                                                         | Nood help? Email mipsuppert@messengertis.com or call 1-800-82 Zoom | 0% [+] [ <sub>3</sub> 4] |
| Username                                                                      | Print<br>Cast<br>Find<br>More Turks                                | NP<br>NF                 |
| Bassaged                                                                      | feit Gat                                                           | Copy Patte               |
| raswo                                                                         | C Nep                                                              |                          |
|                                                                               |                                                                    |                          |
|                                                                               |                                                                    |                          |
|                                                                               | © 2017 Messenger, All Rights Reserved                              |                          |

A new tab displaying the settings will open, and then type "PDF" into the search bar along the top (3). Click on **Content Settings** (4).

| Contraction of the sector of the sector of t |                                                                                                    | θ     |
|----------------------------------------------------------------------------------------------------|----------------------------------------------------------------------------------------------------|-------|
| Settings                                                                                                    | Q. poff                                                                                                    | 0     |
|                                                                                                    | Privacy and security                                                                                                    | 3     |
|                                                                                                    | Google Chrome may use web services to improve your browsing experience. You may optionally disable tervices. Learn more       | These |
|                                                                                                    | Use a web service to help resolve navigation errors                                                                           | -     |
|                                                                                                    | Use a prediction service to help complete searches and URLs typed in the address bar                                          | -     |
|                                                                                                    | Use a prediction service to load pages more quickly                                                                           | •     |
|                                                                                                    | Automatically report details of possible security incidents to Google                                                         |       |
| -                                                                                                    | Protect you and your device from dangerous sites                                                                              |       |
|                                                                                                    | Automatically send usage statistics and crash reports to Google                                                               | ()#.  |
|                                                                                                    | Send a "Do Not Track" request with your browsing traffic                                                                      |       |
|                                                                                                    | Use a web service to help resolve spelling errors<br>Smarter spell-checking by sending what you type in the browser to Google |       |
|                                                                                                    | Manage certificates<br>Manage HTTPS/SSL certificates and settings                                                             | 8     |
| 4                                                                                                    | Content settings<br>Control what information websites can use and what contant they can show you                              | · ·   |
|                                                                                                    | PDF<br>Clear history, cookies, cache, and more                                                                                |       |
|                                                                                                    |                                                                                                    |       |
|                                                                                                    |                                                                                                    |       |
|                                                                                                    |                                                                                                    |       |
|                                                                                                    |                                                                                                    |       |
|                                                                                                    |                                                                                                    |       |

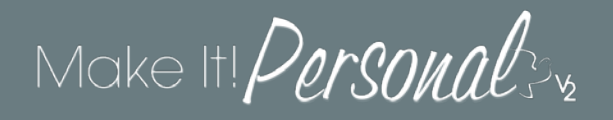

Next, scroll down to, and click on PDF Documents (5)...

| Loge × Q Settings ×                           |                                                                                                    |     |
|-----------------------------------------------|----------------------------------------------------------------------------------------------------|-----|
| C Chrome chrome://settings/content?search=PDF |                                                                                                    |     |
| ≡ Settings                                    | Q, FEF                                                                                              | 0   |
|                                               | Microphone     Ask before sociesing                                                                 | •   |
|                                               | Ask before sending                                                                                  |     |
|                                               | C JavaScript<br>Aboved                                                                              | × . |
|                                               | Rash<br>Run only important content                                                                  | •   |
|                                               | E Show all                                                                                          | *   |
|                                               | Pepuse     Iticked                                                                                  | •   |
|                                               | Background eyro     Allow recently closed sites to finish sending and receiving data                | •   |
|                                               | Automatic downloads     Ask when a site tries to download files subornatically after the first file | *   |
|                                               | Unsanctioused plugin access     Ask when a site wants to use a plugin to access your computer       | •   |
|                                               | <ul> <li>Handlers</li> <li>Allow alter to ask to become default handlers for protocols</li> </ul>   |     |
|                                               | MDI Sevces<br>Ask when a site wants to use system exclusive messages to access MDI devices          | 8   |
|                                               | O, Zoom Invela                                                                                      |     |
|                                               | ψ US8 devices                                                                                       | •   |
| 6                                             | PDF documents                                                                                       | ,   |
|                                               | Protected Centerit                                                                                  | *   |

Enable the setting **Download PDF files instead of automatically opening them in Chrome** (6). You can now close the Settings tab.

| • • • / • MIP ×                                                    | 🗘 Settings 🛛 🗙 🔽                                                     | е |
|--------------------------------------------------------------------|----------------------------------------------------------------------|---|
| ← → C O Chrome   chrome://settings/content/pdfDocuments?search-pdf |                                                                      |   |
| Settings                                                           | Q, pdf                                                               | 8 |
|                                                                    | < PDF documents                                                      |   |
|                                                                    | 6 Download PDF files instead of automatically opening them in Chrome |   |
|                                                                    |                                                                      |   |
|                                                                    |                                                                      |   |
|                                                                    |                                                                      |   |
|                                                                    |                                                                      |   |
|                                                                    |                                                                      |   |
|                                                                    |                                                                      |   |
|                                                                    |                                                                      |   |
|                                                                    |                                                                      |   |
|                                                                    |                                                                      |   |
|                                                                    |                                                                      |   |